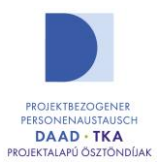

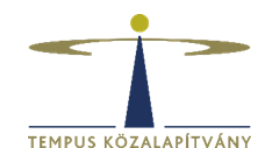

## Online pályázatkezelő rendszer használati útmutató DAAD Német-magyar projektalapú kutatócsere program pályázói részére

## Technikai feltételek

A rendszer bármely böngészővel használható, de a Chrome használata ajánlott. A csatolandó dokumentumok feltöltésekor ajánlott dokumentumtípus **pdf**.

## Pályázók regisztrációja

Pályázáshoz a https://palyazat.tpf.hu/ honlapon kell regisztrálnia.

## Regisztráció menete:

Az oldal megnyitását követően kattintson a jobb felső sarokban megjelenő **Bejelentkezés** lehetőségre:

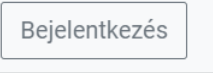

Ezt követően kattintson a megjelenő ablak Regisztráció fülére:

| Bejelentkezés | Regisztráció |
|---------------|--------------|
|               |              |

Itt adja meg a kért információkat a leírt feltételek betartásával, fogadja el a nyilatkozatokat, jelölje, hogy nem robot, majd kattintson a Küldés gombra.

Ekkor a rendszer automatikus üzenetet küld a megadott e-mail címre, melynek segítségével aktiválni tudja létrehozott fiókját. Ha nem kapja meg az e-mailt, kérjük, ellenőrizze spam mappáját is!

Belépést követően, a bal felső menüsoron található **Elérthető pályázatok**-ra kattintva találja a DAAD lehetőséget. A sor végén található nyílra kattintva van lehetősége új pályázat elindítására. A korábbiakhoz hasonlóan egy pályázati körben 1 pályázat indítható.

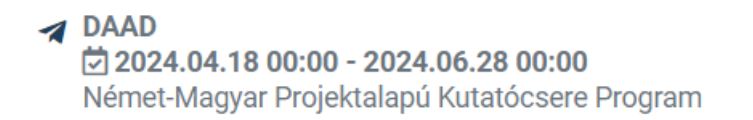

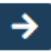

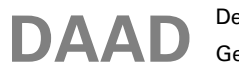

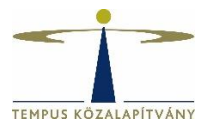

Német-Magyar Projektalapú Kutatócsere Program

Új pályázat

A létrehozott pályázat a Pályázataim négyzetben lesz látható, és a ceruza ikonra kattintva kezdhető meg a kitöltése.

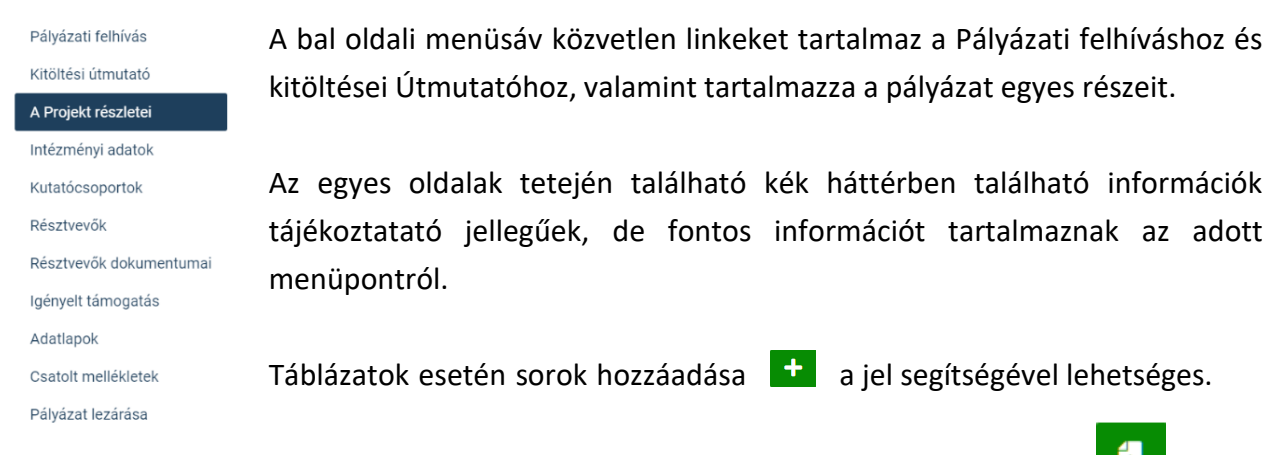

Dokumentumok feltöltésére azok kiválasztását követően a sor végén található jelre kattintva van lehetőség.

Mindösszesen egy fájl feltöltése lehetséges a dokumentum feltöltési lehetőségeknél, így amennyiben több dokumentumot szeretne feltölteni, úgy tömörített (.zip) formátumba csomagolva van erre lehetősége.

A **Megpályázott támogatás** menüpontban a korábban megadott résztvevői adatok alapján automtikusan számol a rendszer, a kalkulált összeg(ek) átírására nincs lehetőség.

A \*-gal jelölt mezők kitöltése kötelező! Hiányos pályázatot nem lehet benyújtani a rendszerben. Amennyiben nem tud minden adatot kitölteni egyszerre, a Mentés lehetőséggel elmentheti a megkezdett pályázatot, s a későbbiek során folytatható a pályázat.

Benyújtott pályázatát a felső menüsor **Benyújtott pályázatok** alatt találja.

Kérdés, probléma esetén kérjük, írjon a <u>daad@tpf.hu</u> e-mail-címre.